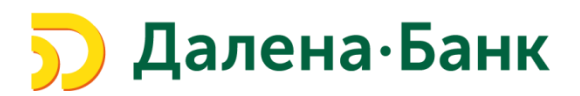

## Инструкция по работе в модуле Зарплатный проект Системы Клиент-Банк

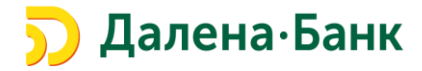

Данная инструкция разработана для ознакомления Клиентов ООО МИБ «ДАЛЕНА» (далее Банк) с Модулем Зарплатный проект системы «Клиент-Банк» (iBank 2).

Модуль Зарплатный проект дает возможность создавать Зарплатные реестры в Системе «Клиент-Банк» и загружать в Систему «Клиент-Банк» Зарплатные реестры из внешних систем.

Зарплатный реестр – основной документ Системы «Клиент-Банк», используемый при перечислении средств сотрудникам в рамках зарплатного проекта. Зарплатный реестр представляет собой список сотрудников, которым начисляются денежные средства.

| 🗩 Далена Банк             |   | ООО "Ромашка"                          |
|---------------------------|---|----------------------------------------|
| 🚍 Выписка                 |   | 🕂 Новый 🏳 Обновить 🔍 Поиск 🗼 Импорт 🖂  |
| 🛛 🚺 Проверка контрагентов |   |                                        |
| 📴 Рублевые документы      | > | Рабочие Исполненные                    |
| 📑 Валютные документы      | > | Документы любые 🔻 с 🧮 по 🗮 Обновить    |
| 🔇 Валютный контроль       | > |                                        |
| 📑 Дополнительные докуме   | > | № док. 🖓 Дата док. 🖓 Счет Сумма Статус |
| = Письма                  | > | Зарплатные реестры не найдены          |
| 👌 Зарплатный проект       | > |                                        |
| 📑 Входящие документы      | > |                                        |
| Отчеты                    | > |                                        |
| і Справочники             | > |                                        |
| 🔑 Ключи ЭП                | > |                                        |

- 1) Для создания Зарплатного Реестра в Системе «Клиент-Банк» необходимо:
  - 1. Войти в Систему «Клиент-Банк»;
  - 2. Выбрать модуль Зарплатный проект;
  - 3. В раскрывающемся списке выбрать пункт меню «Зарплатный реестр»;
  - 4. Для создания «Зарплатного реестра» нажать «Новый»;

| 📰 Выписка                 |        | 🕂 Новый ブ Обновить 🔍 Поиск 🞝 Импорт 🗁 |
|---------------------------|--------|---------------------------------------|
| 🛛 🚺 Проверка контрагентов |        |                                       |
| 📴 Рублевые документы      | >      | Рабочие Исполненные                   |
| 📑 Валютные документы      | >      | Документы любые 🔻 с 🗰 по 🗰 Обновить   |
| 🔇 Валютный контроль       | >      |                                       |
| 📑 Дополнительные докуме   | >      | Мдок. ∨ Дата док. ∨ Счет Сумма Статус |
| = Письма                  | >      | Зарплатные реестры не найдены         |
| 合 Зарплатный проект       | $\sim$ |                                       |
| Зарплатный реестр         |        |                                       |
| 🛃 Управление сотрудн      | >      | -                                     |

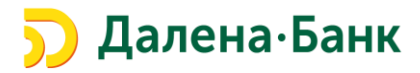

5. Далее откроется окно создания «Зарплатного реестра».

| Зарплат                                                                              | ный реест                                                         | р                   |                        |                     |               |                 |
|--------------------------------------------------------------------------------------|-------------------------------------------------------------------|---------------------|------------------------|---------------------|---------------|-----------------|
| 2000 00000                                                                           | ŭ poorto N                                                        | 75 07               | 22.09.2010 🕽           |                     |               |                 |
| зарплатны                                                                            | n peecip in 2                                                     | 5 01                | 23.06.2019             |                     |               |                 |
| Банк О                                                                               | ОО МИБ "ДАЛ                                                       | ЕНА" г. Москва      | 1                      |                     |               |                 |
| Клиент Об                                                                            | бщество с огра                                                    | ниченной отв        | етственностью "Ромашка | 3"                  |               |                 |
| инн оо                                                                               | 0000000                                                           |                     |                        |                     |               |                 |
| Вид                                                                                  | начисления                                                        |                     |                        |                     |               | Ŧ               |
| Период                                                                               | начисления                                                        | Ŧ                   | -                      |                     |               |                 |
| Таб. N                                                                               | ФИО                                                               |                     | Счет                   | Категория           | Сумма         | Подразделе      |
| <<br>Сотрудни                                                                        | іков 0 К                                                          | начислению          | 0.00                   | Добавить            | Редактировать | <b>У</b> далить |
| <ul> <li>Сотрудни</li> <li>Суммы к на</li> </ul>                                     | іков 0 К<br>ачислению                                             | начислению          | 0.00                   | Добавить            | Редактировать | <b>У</b> далить |
| <ul> <li>Сотрудни</li> <li>Суммы к н.</li> <li>Транзитн</li> </ul>                   | іков 0 К<br>ачислению<br>ый счет                                  | начислению [        | 0.00<br>Сумма Наз      | Добавить            | Редактировать | <b>У</b> далить |
| <ul> <li>Сотрудни</li> <li>Суммы к н.</li> <li>Транзитн</li> </ul>                   | іков 0 К<br>ачислению<br>ый счет                                  | начислению<br>БИК   | 0.00<br>Сумма Наз      | Добавить<br>начение | Редактировать | <b>У</b> далить |
| <ul> <li>Сотрудни</li> <li>Суммык н.</li> <li>Транзитн</li> <li>Платежные</li> </ul> | іков 0 К<br>ачислению<br>ый счет                                  | начислению [<br>БИК | 0.00<br>Сумма Наз      | Добавить            | Редактировать | <b>У</b> далить |
| Сотрудни Суммы к н. Транзитн Платежные © со счета                                    | іков 0 К<br>ачислению<br>ый счет<br>е поручения<br>а              | начислению [<br>БИК | 0.00<br>Сумма Наз      | Добавить            | Редактировать | <b>У</b> далить |
| СотрудниСуммы к н.ТранзитнПлатежные© со счетасо счета                                | іков 0 К<br>ачислению<br>ый счет<br>е поручения<br>а в другом бан | начислению БИК      | 0.00<br>Сумма Наз      | добавить            | Редактировать | Удалить         |

## Необходимо заполнить поля:

Вид начисления – выбирается из списка, например: заработная плата, премии, суммы материальной помощи и др. виды начислений. <u>Поле обязательно к заполнению.</u> По каждому виду начисления необходимо формировать отдельный реестр.

С 01.06.2020 года в распоряжениях о переводе денежных средств лицами, выплачивающими гражданину заработную плату и (или) иные доходы, в отношении которых ст. 99 ФЗ №229 установлены ограничения и (или) на которые в соответствие со ст. 101 ФЗ №229 не может быть обращено взыскание необходимо указывать Код вида дохода.

Каждому Виду начисления в Системе «Клиент-Банк» соответствует свой Код вида дохода.

**Период начисления** – выбирается из списка и состоит из месяца/квартала/полугодия/года за которые производится зачисление. <u>Поле обязательно к заполнению.</u>

| Вид начисления    | Суммы материальной помощи | • |
|-------------------|---------------------------|---|
| Период начисления | · ·                       |   |

Добавить сотрудников и суммы начислений по каждому из сотрудников.

• Для добавления сотрудников в Зарплатный реестр нажмите кнопку Добавить .

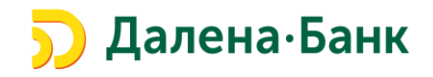

| 140.14 | ΦΝΟ | Счет | Категория | Сумма | Подразделен |
|--------|-----|------|-----------|-------|-------------|
|        |     |      |           |       |             |
|        |     |      |           |       |             |
|        |     |      |           |       |             |
|        |     |      |           |       |             |
| <      |     |      |           |       | >           |

- Выберите нужного сотрудника из списка или найдите с помощью поиска частично или полностью заполнив поля фильтра Фамилия, Имя, Отчество и нажмите кнопку **Фильтровать**.
- Выберите нужного сотрудника, выделив его.
- Заполните поле Сумма и нажмите кнопку Внести. Сотрудник добавится в реестр. Добавьте в Зарплатный реестр всех необходимых сотрудников.

Обращаем Ваше внимание, что Зарплатные реестры на сотрудников резидентов и нерезидентов формируются отдельно.

| Фамилия   | ивано         |                |                |         |
|-----------|---------------|----------------|----------------|---------|
| Имя       | иван          | Отчество       |                |         |
| Должность |               | Подразделение  |                |         |
|           |               |                | Фильтровать    | Очистит |
| Таб. N    | Фамилия ^ Имя | Отчество Подра | азделение Долж | ность   |
|           |               |                |                |         |
|           |               |                |                |         |
|           |               |                |                |         |
|           |               |                |                |         |
|           |               |                |                |         |
|           |               |                |                |         |
|           |               |                |                |         |
|           |               |                |                |         |
|           |               |                |                |         |
| ΦΝΟ       |               | Сумма 100 00   |                |         |

<u>Важно!</u> С 01.06.2020 на лиц, перечисляющих заработную плату и (или) иные доходы, возлагается обязанность указывать в расчетном документе сумму, взысканную по исполнительному документу (далее - взысканная сумма) согласно изменениям, внесенным в ч. 3 ст. 98 ФЗ №229.

В связи с этим Банк России рекомендует указывать информацию о взысканной сумме в реквизите "Назначение платежа" расчетного документа, в реквизите, предназначенном для указания назначения платежа.

В составе Зарплатного реестра указать взысканную сумму нельзя!

Для указания взысканной суммы необходимо создать платежное поручение отдельно от зарплатного Peecmpa (<u>см. пункт 4</u>).

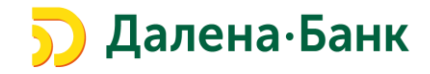

Суммы к начислению – <u>не активно для ввода</u>. Данное поле формируется автоматически после добавления сотрудников. Отражается сумма всех выплат и формируется сумма комиссионного вознаграждения для Банка.

В поле **Платежные поручения** необходимо выбрать способ отправки в Банк платежных поручений, для оплаты общей суммы заработной платы и комиссии за зачисление денежных средств на карточные счета сотрудников.

| Платежные поручения       |  |
|---------------------------|--|
| 💿 со счета                |  |
| 🔿 со счета в другом банке |  |

<u>При выборе «со счета»</u>, необходимо нажать вкладку <u>счет</u> и выбрать номер счета, открытый в ООО МИБ «Далена», для осуществления операций в рамках Зарплатного Реестра.

| Выбо | р счета   |        |           |
|------|-----------|--------|-----------|
| C    | Счет      | Валюта | Тип       |
| ¢    | 407028107 | RUR    | Расчетный |

Для заполнения поля по умолчанию необходимо поставить ✓ напротив основного номера счета.

## После этого Вы можете:

Создать платежные поручения на перечисление заработной платы и оплату комиссии Банка. Платежные поручения создаются автоматически и попадают в Модуль «Рублевые документы». При выборе данного способа необходимо сначала подписать сформированные платежные поручения (*до подписи необходимо проверить что Код вида дохода в платежном поручении соответствует виду начисления (з/п, командировочные, оплата больничного и т.п.)* и только после этого отправить «Зарплатный реестр» в Банк.

Установить связь с платежными поручениями на перечисление заработной платы и комиссии, ранее созданными в Модуле «Рублевые документы».

<u>При выборе **«со счета в другом банке»,**</u> Вы сможете Добавить информацию о платежных поручениях на перечисление заработной платы и комиссии, ранее отправленных в ООО МИБ «ДАЛЕНА» из другого Банка. Зарплатный реестр будет принят Банком, только после получения указанных п/п и проверки указанных в них реквизитов и сумм.

6. После заполнения всех полей необходимо Сохранить «Зарплатный реестр» и Подписать.

- 7. После подписания «Зарплатный реестр» будет отправлен в Банк и принят в обработку
- 2) Для загрузки Зарплатного реестра в систему «Клиент Банк» из 1С, необходимо:

1. В Модуле Зарплатный проект - «Зарплатный реестр» нажать кнопку Импорт ▼ - Импорт из 1С.

| 🗩 Далена Банк             | ООО "Ромашка"                                  |
|---------------------------|------------------------------------------------|
| 🚍 Выписка                 | 🕂 Новый 🌈 Обновить 🔍 Поиск 📦 Импорт 🖂 🗕        |
| 🏽 🚺 Проверка контрагентов | Импорт из 1С                                   |
| 📑 Дополнительные докуме > | Рабочие Исполненные                            |
| = Письма                  | Документы любые 🔻 с 12.09.2018 🗰 по 💼 Обновить |
| 📩 Зарплатный проект 🛛 🗸   |                                                |
| Зарплатный реестр         | Nдок. ∨² Дата док. ∨1 Счет Сумма Статус        |
| 🛃 Управление сотрудн 🗲    | Зарплатные реестры не найдены                  |
| 📑 Входящие документы 💦 🗦  |                                                |
| Стчеты                    |                                                |

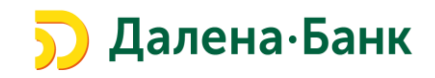

**2.** В случае если файл с Зарплатным реестром (формата 1С) ранее уже был выгружен в **Папку для обмена\***, необходимо нажать кнопку «**Импортировать**».

| К Вернуться к списку | 💭 Обновить 🚺 Импортировать                    |        |
|----------------------|-----------------------------------------------|--------|
|                      | Импорт документов 'Зарплатный реестр' из 1С 💙 |        |
|                      | 🖀 Папка для обмена: T:\import\1C              |        |
|                      | Ф Метод: Добавлять                            |        |
|                      | Файлы импорта                                 |        |
|                      | Файл                                          | Размер |
|                      | import.xml                                    | 1007   |

\* Если Папка для обмена ранее не была назначена в Настройках, на экране появится окно с выбором необходимой директории.

| бзор папок               | ×         |
|--------------------------|-----------|
| Укажите папку для обмена |           |
| 🔲 Рабочий стол           |           |
| Библиотеки               |           |
| Компьютер                |           |
| · M celo                 |           |
| Папка: Компьютер         |           |
| <u>С</u> оздать папку    | ОК Отнена |

3. В случае успешной загрузки Зарплатного реестра, на экране отобразиться результат выполнения импорта.

| Импорт документов         | 'Зарплатный реестр' | из 1С  |        |
|---------------------------|---------------------|--------|--------|
| 🛅 Папка для обмена: T:\im | port\1C             |        |        |
| 🌣 Метод: Добавлять        |                     |        |        |
| Результаты импорта        |                     |        |        |
| Файл/Документ             |                     | Формат | Статус |
| ▼ import.xml              |                     | 1C     | ОК     |
| N 73 ot 12.09.2018, H//   | L                   |        | ОК     |
|                           |                     |        |        |
| Статус:                   | Импорт завершен     |        |        |
| Обработано документов:    | 1                   |        |        |
| Успешно:                  | 1                   |        |        |
| Ошибки:                   | 0                   |        |        |

**4.** Согласно «Договора о порядке выпуска и обслуживания международных карт MasterCard ООО МИБ «ДАЛЕНА» для сотрудников», Клиенту необходимо своевременно уведомлять Банк об изменении списка сотрудников (Держателей карт).

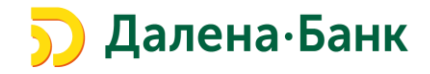

В случае расхождения реквизитов сотрудников, указанных в Зарплатном реестре, загруженном в Систему «Клиент-Банк», с реквизитами, ранее предоставленными в Банк, Зарплатный реестр будет импортирован ЧАСТИЧНО. Данная информация отобразится в результатах импорта.

| Файл/Локумент                                 |                           | Формат | Cratyc                          |  |
|-----------------------------------------------|---------------------------|--------|---------------------------------|--|
| Фанл/документ                                 |                           | 40pmai | cialyc                          |  |
| <ul> <li>Зарплатный Реестр (2).</li> </ul>    | ĸt                        | 1C     | OK                              |  |
| ▼ N 74 от 07.09.2018, Н                       | Н/Д                       |        | Частично импортирован           |  |
| Иванов Иван Иван                              | ювич                      |        | Сотрудник не найден в справочни |  |
|                                               |                           |        |                                 |  |
|                                               |                           |        |                                 |  |
| Статус:                                       | Импорт завершен           |        |                                 |  |
| Статус:<br>Эбработано документов:             | Импорт завершен<br>1      |        |                                 |  |
| Статус:<br>Обработано документов:<br>Успешно: | Импорт завершен<br>1<br>1 |        |                                 |  |

5. Если в файле импорта содержаться некорректные данные, система завершит операцию с ошибкой. При нажатии на ошибку, отобразиться весь текст ошибки.

| Файл/Документ                                 |                           | Формат | Статус                        |  |
|-----------------------------------------------|---------------------------|--------|-------------------------------|--|
| ▼ import.xml                                  |                           | 1C     | Ошибка                        |  |
| N 74 от 01.09.2018, H//                       | a,                        |        | Ошибка: Дата документа меньше |  |
|                                               |                           |        |                               |  |
|                                               |                           |        |                               |  |
| Статус:                                       | Импорт завершен           |        |                               |  |
| Статус:<br>Обработано документов:             | Импорт завершен<br>1      |        |                               |  |
| Статус:<br>Обработано документов:<br>Успешно: | Импорт завершен<br>1<br>0 |        |                               |  |

6. Корректно загруженные документы отображаются в модуле Зарплатный проект - «Зарплатный реестр» со статусом «Новый». Важно! Перед тем, как отправить документ в Банк, необходимо сформировать Расчетные документы (см. стр. 5).

| 🗩 Далена Банк             | ООО "Ромашка"                                                              |
|---------------------------|----------------------------------------------------------------------------|
| 📰 Выписка                 | 🕂 Новый 🎵 Обновить 📓 Подписать 🚍 Распечатать 🔿 Поиск 🗻 Удалить 🤳 Импорт IV |
| Проверка контрагентов     |                                                                            |
| 📑 Дополнительные докуме > | Рабочие Исполнение                                                         |
| _ Письма >                | Долументы любые 🗸 с 12.09.2018 📰 по 📰 Обновить                             |
| 📩 Зарплатный проект 🛛 🗸   |                                                                            |
| Зарплатный реестр         | ✓ N док. ∨ <sup>2</sup> Дата док. ∨ <sup>1</sup> Счет Сумма Статус         |
| 🛃 Управление сотрудн 🗲    | ✓ 73 12.09.2018 407028100000000000 15.00 Новый                             |
| 📑 Входящие документы 🔰 🗦  |                                                                            |

3) Отзыв Зарплатного Реестра:

**Важно! Отзыв** Зарплатного Реестра возможен только до того момента пока Зарплатный Реестр не перейдет в состояние «Исполнен» или «Отвергнут».

Для отзыва Зарплатного Реестра необходимо:

• Войти в модуль Зарплатный проект – Зарплатный Реестр.

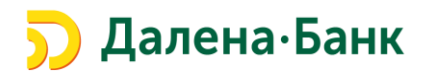

- Выбрать вкладку Рабочие.
- Выделить необходимый документ.
- Правым щелчком мыши нажать Отзыв.

| 🛛 🗋<br>🗖 🖬 Проверка контрагентов |         |                |        |                          | _    |               |
|----------------------------------|---------|----------------|--------|--------------------------|------|---------------|
| 📴 Рублевые документы 🔷 >         | Рабочи  | ие Исполненные |        |                          |      |               |
| Валютные документы               | Докумен | ты любые 🔻 с   |        | по 📅 Обн                 | овит | ъ             |
| 🔇 Валютный контроль 🛛 🔉          |         |                |        |                          |      |               |
| 📑 Дополнительные докуме >        | N A     | ок. Дата док.  |        | Счет Су                  | има  | Статус ^      |
| ='Письма >                       | 73      | 27.09.2018     | 407028 | Новый                    | D    | На исполнении |
|                                  | 4       | 11.09.2018     | 407028 | Подписать                | D    | Новый         |
| зарплатный проект 🗸              | 3       | 11.09.2018     | 407028 | Печать                   | D    | Новый         |
| Зарплатный реестр                | 5       | 20.09.2018     | 407028 | Предварительный просмотр | D    | Новый         |
| 📑 Управление сотрудн 🗸           | 2       | 11.09.2018     | 407028 | Сохранить как PDF        | D    | Отвергнут     |
| Справочник сотрудников           | 6       | 26.09.2018     |        | Сохранить как RTF        | D    | Отвергнут     |
| 📑 Входящие документы 🔷 🗦         | 7       | 26.09.2018     | 407028 | Удалить                  | D    | Отвергнут     |
| 🗐 Отчеты >                       | 8       | 26.09.2018     |        | Отзыв                    | 0    | Отвергнут     |

- В Заявлении на отзыв указать причину отзыва и Сохранить документ.
- Подписать Заявление на отзыв.

| 🕑 Сохранить                             |                         |                 |
|-----------------------------------------|-------------------------|-----------------|
| Отзыв                                   |                         |                 |
| Отзыв документа N 1                     | Дата 27.09.2018 📰       |                 |
| От                                      | ООО "Ромашка"           |                 |
| Просим отозвать                         | Зарплатный реестр с иде | ентификатором 1 |
| Причина отзыва<br>Указать причину отзыв | a                       |                 |
|                                         | Отзываемый докуме       | ент             |
|                                         | rn                      |                 |
| Зарплатный реест                        | ip                      |                 |

## 4) <u>Оформление платежного поручения с указанием суммы взысканной по</u> <u>исполнительному документу:</u>

С 01.06.2020 года вступают в силу изменения в Федеральный Закон от 02.10.2007 года №229-ФЗ «Об исполнительном производстве», касающиеся ограничений на взыскание денежных средств с доходов граждан по исполнительным документам, вследствие чего вносятся изменения в порядок заполнения платежных документов согласно Указанию Банка России от 14 октября 2019 г. № 5286-У «О порядке указания кода вида дохода в распоряжениях о переводе денежных средств».

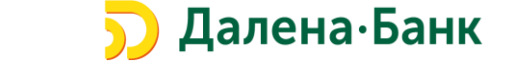

1. Настоящее Указание устанавливает порядок указания кода вида дохода в распоряжениях о переводе денежных средств лицами, выплачивающими гражданину заработную плату и (или) иные доходы, в отношении которых ст. 99 ФЗ №229 установлены ограничения и (или) на которые в соответствие со ст. 101 ФЗ №229 не может быть обращено взыскание.

Код вида дохода, для указанных выше распоряжений, указывается в реквизите 20 «Наз. пл.» платежного поручения.

2. Согласно изменениям, внесенным в ч. 3 ст. 98 ФЗ №229 с 01.06.2020 года на лиц, перечисляющих заработную плату и (или) иные доходы, возлагается обязанность указывать в расчетном документе сумму, взысканную по исполнительному документу (далее - взысканная сумма).

Информация о взысканной сумме указывается в реквизите "Назначение платежа" расчетного документа в следующей последовательности:

символ "//", "ВЗС" (взысканная сумма), символ "//", сумма цифрами, символ "//". При указании суммы цифрами рубли отделяются от копеек знаком тире "-"; если взысканная сумма выражена в целых рублях, то после знака тире "-" указывается "00".

3. При переводе денежных средств, в котором необходимо указать взысканную сумму необходимо создать ПЛАТЕЖНОЕ ПОРУЧЕНИЕ.

В составе Зарплатного реестра взысканную сумму указать нельзя!

Для создания платежного поручения необходимо:

- Войти в модуль Рублевые документы Платежное поручение.
- Выбрать вкладку Новый.

| <b>Э Далена Банк</b> ООО "TECT" ~ |              |                                                  |  |
|-----------------------------------|--------------|--------------------------------------------------|--|
| 🚍 Выписка                         |              | 🕂 Новый 💭 Обновить 🔍 Поиск ↓                     |  |
| 💴 Проверка контрагентов           |              |                                                  |  |
| 🤛 Рублевые документы              | $\checkmark$ | Рабочие Исполненные Шаблоны                      |  |
| Платежное поручение               |              | Документы любые 🔻 с 🗔                            |  |
| Заявка на наличные                |              |                                                  |  |
| Заявление об акцепте              |              | ○ N док. ∨ <sup>2</sup> Дата док. ∨ <sup>1</sup> |  |

- Ввести все необходимые реквизиты платежного поручения (в обычном порядке)
- Выбрать вкладку Код вида дохода.

| Банк получателя                                   |                               |
|---------------------------------------------------|-------------------------------|
| ООО МИБ "ДАЛЕНА" г. Москва                        | БИК 044525371                 |
|                                                   | Cu.N 30101810845250000371     |
| Получатель 🕀 ИНН                                  | Cu.N 40817810910070001244     |
| Иванов Иван Иванович                              | Очер.пл. 5 🔻 Код выплат 👻     |
|                                                   | Рез.поле                      |
|                                                   | Код (УИП)                     |
| Назначение платежа Указать код ВО Код вида дохода | Указать НДС не облагается 🔻 🕺 |

- Выбрать необходимое значение кода вида дохода (1,2,3)
- Нажать кнопку Выбрать

| Код ви                                                                                                    | да дохода                                                                                                    | $\times$ |  |  |
|----------------------------------------------------------------------------------------------------|----------------------------------------------------------------------------------------------------|----------|--|--|
| Î                                                                                                    | При перечислении заработной платы и иных доходов необходимо указать в<br>"Назначении платежа" сумму, взысканную по исполнительному документу.<br>Формат: //B3C//взысканная сумма//. Пример: //B3C//1200-00// |          |  |  |
| Код                                                                                                    | Описание                                                                                                    |          |  |  |
| 1                                                                                                    | Доходы, для которых установлены ограничения размеров удержания (229                                                                                                    |          |  |  |
| 2                                                                                                    | Доходы, на которые не может быть обращено взыскание (229-ФЗ, ст. 101):                                                                                                    |          |  |  |
| 3                                                                                                    | Доходы, к которым в отдельных случаях не применяются ограничения по                                                                                                    |          |  |  |
| Доходы, на которые не может быть обращено взыскание (229-ФЗ, ст. 101): возмещения<br>вреда; выплаты за увечья; алименты; командировочные; компенсации инвалидам, членам их<br>семей и сопровождающим; компенсации по законодательству РФ о труде; страховые выплаты<br>(кроме пенсий) и др. |                                                                                                    |          |  |  |
|                                                                                                    | Выбрать Очистить Закры                                                                                                    | ІТЬ      |  |  |

- Код вида дохода платежного поручения может принимать следующие значения:
- "1"- при переводе денежных средств, являющихся заработной платой и (или) иными доходами, в отношении которых ст. 99 ФЗ №229 установлены ограничения размеров удержания;
- "2" при переводе денежных средств, являющихся доходами, на которые в соответствии со ст. 101 ФЗ №229 не может быть обращено взыскание, за исключением доходов, к которым в соответствии с ч. 2 ст. 101 ФЗ №229 ограничения по обращению взыскания не применяются;
- "3" при переводе денежных средств, являющихся доходами, к которым в соответствии с ч. 2 ст. 101 ФЗ №229 ограничения по обращению взыскания не применяются.

При переводе денежных средств, не являющихся доходами, в отношении которых ст. 99 ФЗ №229 установлены ограничения и (или) на которые в соответствии со ст. 101 ФЗ № 229 не может быть обращено взыскание, код вида дохода не указывается.

• Сумма, взысканная по исполнительному документу, указывается в поле «Назначение платежа» непосредственно перед назначением платежа в следующем виде:

символ "//", "ВЗС" (взысканная сумма), символ "//", сумма цифрами, символ "//". При указании суммы цифрами рубли отделяются от копеек знаком тире "-"; если взысканная сумма выражена в целых рублях, то после знака тире "-" указывается "00".

| Назначение платежа            | Указать код ВО     | Код вида дохода       | Указать          | НДС не облагается 🔻 | % |
|-------------------------------|--------------------|-----------------------|------------------|---------------------|---|
| <u>//B3C//25000-00//</u> , Вы | плата заработный п | латы за май 2020 года | а. НДС не облага | ется.               |   |
|                               |                    |                       |                  |                     |   |
| Бюджетный платеж              |                    | Платеж за третье лицо | )                |                     |   |

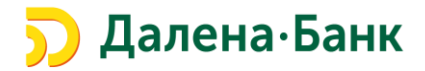

• Платежное поручение с заполненным Кодом вида дохода и взысканной суммой по исполнительному документу будет выглядеть следующим образом.

| Поступ. в банк плат. Списано со сч. плат.                                                                                  |                     |                         | 0401060                     |
|----------------------------------------------------------------------------------------------------|---------------------|-------------------------|-----------------------------|
| ПЛАТЕЖНОЕ ПОРУЧЕНИЕ N 1                                                                                                    | <u>28.0</u> ;<br>д  | 5.2020<br>ата           | Вид платежа                 |
| Сумма Пятьдесят тысяч рублей прописью                                                                                      |                     |                         |                             |
| ИНН 7720000000 КПП<br>Общество с ограниченной ответственностью "Тест"                                                      | Сумма               | 50000=                  |                             |
|                                                                                                    | Сч. N               | 407028100               | 000000000                   |
| <u>Плательщик</u><br>ООО МИБ "ДАЛЕНА" г. Москва                                                                            | БИК<br>Сч. N        | 044525371<br>3010181084 | 45250000371                 |
| Банк плательщика<br>ООО МИБ "ДАЛЕНА" г. Москва                                                                             | БИК                 | 044525371               |                             |
| Банк получателя                                                                                                    | Сч. N               | 3010181084              | 45250000371                 |
| ИНН КПП<br>Иванов Иван Иванович                                                                                            | Сч. N               | 4081781000              | 000000000                   |
|                                                                                                    | Вид оп.<br>Наз. пл. | 01                      | Срок плат.<br>Очер. плат. 3 |
| Получатель                                                                                                    | Код                 |                         | Рез. поле                   |
| //ВЗС//25000-00///Выплата заработной платы за май 2020 год<br>НДС не облагается.<br>Взысканная сумма<br>Назначение платежа | a.                  | Код вида д              | цохода                      |
| Подписи                                                                                                    |                     |                         | Отметки банка               |